## If you do not see your Developer tab in Word on your PC

- 1. Click on File > Options in Word
- 2. Click on Customize Ribbon
- 3. In the column on the right side of the dialog, place a check mark next to Developer
- 4. Click OK

| General              | Customize the Ribbon and keyboard shortcuts. |                                                                                                    |
|----------------------|----------------------------------------------|----------------------------------------------------------------------------------------------------|
| Display              |                                              | Customize the Bibbory                                                                                                    |
| Proofing             | <u>C</u> noose commands from: ♥              | Customize the Ri <u>b</u> bon:                                                                                                    |
| Cours                | Popular Commands                             | Main Tabs 🔹                                                                                                    |
| Save                 |                                              |                                                                                                    |
| Language             | Accept Revision                              |                                                                                                    |
| Fase of Access       | Alian Lafe                                   | E Font                                                                                                    |
| Ease of Access       |                                              |                                                                                                    |
| Advanced             | Center                                       | ⊞ Styles                                                                                                    |
| Customize Ribbon     | ← Change List Level                          | Editing                                                                                                    |
| Castomize hisson     | Copy                                         | Adobe Acrobat Adobe Acrobat Ado |
| Quick Access Toolbar | 2 Gut                                        | Voice                                                                                                    |
| Add-ins              | Dem New Number Format                        |                                                                                                    |
| -                    | V- Delete                                    |                                                                                                    |
| Trust Center         | Draw Vertical Text Browners                  |                                                                                                    |
|                      | Email Add >>                                 |                                                                                                    |
|                      | P Find                                       |                                                                                                    |
|                      | Fit to Window Width                          |                                                                                                    |
|                      | Font II -                                    |                                                                                                    |
|                      | A Font Color                                 |                                                                                                    |
|                      | Font Size                                    |                                                                                                    |
|                      | ab Footnote                                  |                                                                                                    |
|                      | 🗳 Format Painter                             | ✓ Add-Ins                                                                                                    |
|                      | A Grow Font                                  | Help                                                                                                    |
|                      | Insert Comment                               | Elements Pro                                                                                                    |
|                      | Insert Page Section Breaks                   | E LeaderGuide Pro                                                                                                    |
|                      |                                              | Ne <u>w</u> Tab <u>N</u> ew Group Rena <u>m</u> e                                                                                                    |
|                      |                                              | Customizations: Reset 🔻 🛈                                                                                                    |
|                      | Keyboard shortcuts: Customize                | Import/Export 🔻 🛈                                                                                                    |
|                      |                                              | OK Cancel                                                                                                    |

## If you do not see your Developer tab in Word on your Mac:

- 1. Open Word
- 2. Click on Word in the Menu bar along the top of your screen
- 3. Select Preferences
- 4. Select Ribbon & Toolbar
- 5. Then you will see something very similar to the image above, where you can select to enable your Developer tab.

## If you can see but not use the Ribbon & Toolbar pane:

- Click on Word in the Menu bar along the top of your screen
- Select Preferences
- Select View
- In the bottom of the View pane click the checkbox for displaying the Developer tab.